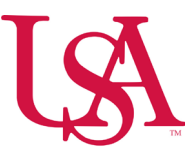

## How to Locate an Employee Separating During the Current Pay Period

- Click magnifying glass in the upper right corner of the home page and key the J# or last name of the employee.
- Select the Advanced Settings option to change the timeframe to Current Pay Period and click Search.
- Select the employee> **Go To>Timecard.**

| Employee Sear                                     | ch ≻                                             | <           |
|---------------------------------------------------|--------------------------------------------------|-------------|
| Search by Employee N                              | Name or ID                                       |             |
| smith                                             | ×                                                | ]           |
| Advanced Settings                                 |                                                  |             |
| Select timeframe                                  | Θ                                                |             |
| Current Pay I                                     | Period < >                                       |             |
|                                                   |                                                  |             |
|                                                   | Search                                           | )           |
|                                                   | Search<br>목                                      | )           |
| Unselect All Total [94] Selected [                | Search<br>주<br>Go T<br>Timecard                  | )<br>-<br>] |
| Unselect All Total [94] Selected [ Name Smith. ID | Search<br>Go T<br>Timecard<br>Schedule           | )<br>]<br>] |
| Unselect All Total [94] Selected [ Name Smith ID  | Search<br>Go T<br>Timecard<br>Schedule<br>People | )           |